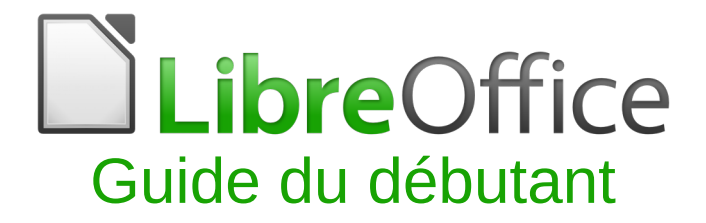

Chapitre 10 Impression, exportation, e-mailing

# **Droits d'auteur**

Ce document est protégé par Copyright © 2012–2016 par l'Équipe de Documentation de LibreOffice. Les contributeurs sont nommés ci-dessous. Vous pouvez le distribuer et/ou le modifier sous les termes de la Licence Publique Générale GNU(http://www.gnu.org/licenses/gpl.html), version 3 ou ultérieure, ou de la Licence Creative Commons Attribution (http://creativecommons.org/licenses/by/4.0/), version 4.0 ou ultérieure.

Toutes les marques déposées citées dans ce guide appartiennent à leurs légitimes propriétaires.

## Contributeurs

| John A Smith  | Jean Hollis Weber |
|---------------|-------------------|
| Ron Faile Jr. | Olivier Hallot    |

Hazel Russman

## Traducteur

Jean-Luc Vandemeulebroucke Relecteurs : Bernard Ribot

## **Retours**

Veuillez adresser tout commentaire ou suggestion concernant ce document à la liste de diffusion de l'Équipe de Documentation : doc@fr.libreoffice.org

Remarque : tout ce que vous envoyez à la liste de diffusion, y compris votre adresse mail et toute autre information personnelle incluse dans le message, est archivé publiquement et ne peut pas être effacé.

## Remerciements

Ce chapitre est basé sur le chapitre 10 de *Getting Started with OpenOffice.org 3.3.* Ont contribué à ce chapitre :

Jean Hollis Weber Peter Kupfer Joe Sellman Agnes Belzunce Robert Scott Michael Kotsarinis Janet M. Swisher

# Date de publication et version du logiciel

Publié le 14/04/2017. Basé sur LibreOffice 5.1.

Les captures d'écran sont effectuées sous Windows 10 avec le jeu d'icônes Galaxy.

# **Utiliser LibreOffice sur un Mac**

Sur Mac, certaines touches et certains éléments de menu sont différents de ceux utilisés sous Windows ou Linux. Le tableau ci-dessous donne quelques substitutions courantes pour les instructions de ce chapitre. Pour une liste plus détaillée, voyez l'Aide de l'application.

| Windows ou Linux                      | Équivalent Mac                                                                               | Effet                                |
|---------------------------------------|----------------------------------------------------------------------------------------------|--------------------------------------|
| Sélection du menu<br>Outils > Options | LibreOffice > Préférences                                                                    | Accès aux options de configuration   |
| Clic droit                            | <i>Control+clic</i> ou <i>clic</i><br><i>droit</i> selon la configuration<br>de l'ordinateur | Ouvre un menu contextuel             |
| Ctrl (Control)                        | ¥ (Command)                                                                                  | Utilisé avec d'autres touches        |
| F5                                    | Shift+器+F5                                                                                   | Ouvre le Navigateur                  |
| F11                                   | <b>ૠ+</b> <i>T</i>                                                                           | Ouvre la fenêtre Styles et Formatage |

# Table des matières

| Droits d'auteur                                                  | 3        |
|------------------------------------------------------------------|----------|
| Contributeurs                                                    | 3        |
| Traducteur                                                       | 3        |
| Retours                                                          | 3        |
| Remerciements                                                    | 3        |
| Date de publication et version du logiciel                       | 3        |
| Utiliser LibreOffice sur un Mac                                  | 4        |
| Impression rapide                                                | 7        |
| Impression contrôlée                                             | 7        |
| Choix des options générales d'impression                         | 8        |
| Imprimer plusieurs pages sur une seule feuille de papier         | 8        |
| Sélection des pages/feuilles/diapositives à imprimer             | 9        |
| Dans Writer                                                      | 10       |
| Dans Calc                                                        | 10       |
| Dans impless et Draw                                             | 10<br>10 |
| Imprimer une brochure                                            | 12       |
| Imprimer des enveloppes, des étiquettes, des sertes de visits    | 13       |
| Imprimer des enveloppes, des eliquelles, des cartes de visite    | 14       |
| Anoreu des pages/feuilles avent impression                       | 14       |
| Dans Writer                                                      | 14       |
| Dans Calc                                                        | 15       |
| Exportation au format PDF                                        | 15       |
| Exportation rapide en PDF                                        | 16       |
| Contrôler le contenu et la qualité du PDF                        | 16       |
| La boîte de dialogue Options PDF – l'onglet Général              | 16       |
| la boîte de dialogue Options PDF – onglet Vue initiale           | 18       |
| La boite de dialogue Options PDF – onglet l'iternace utilisateur | 18<br>19 |
| La boîte de dialogue Options PDF – onglet Sécurité               | 20       |
| La boîte de dialogue Options PDF – onglet Signatures             | 21       |
|                                                                  | 21       |
| Exporter sous d'autres formats                                   | 22       |
| Envoyer des documents par e-mail                                 | 22       |
| Envoyer un document à plusieurs destinataires                    | 23       |
| Signature numérique des documents                                | 25       |
| Supprimer les données personnelles                               | 26       |

# **Impression rapide**

Cliquez sur l'icône Imprimer directement

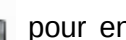

pour envoyer la totalité du document à l'impri-

mante par défaut définie pour votre ordinateur.

# Remarque

Vous pouvez modifier l'action de l'icône Imprimer directement pour envoyer le document à l'imprimante définie pour celui-ci au lieu de l'imprimante par défaut de l'ordinateur. Allez à Outils > Options > Chargement/Enregistrement > Général et cochez l'option Charger les paramètres d'impression avec le document.

# Impression contrôlée

Pour un meilleur contrôle sur l'impression, utilisez la boîte de dialogue Imprimer (Fichier > Imprimer ou Ctrl+P).

| Imprii | mer                                     |                                                                                | × |
|--------|-----------------------------------------|--------------------------------------------------------------------------------|---|
|        | 210 mm (A4)                             | Général LibreOffice Writer Mise en page Options                                |   |
|        |                                         | Imprimante                                                                     |   |
|        | LibreOffice                             | Fax /                                                                          | ^ |
|        | Guide du débutant                       | HP LaserJet 1200 Series PCL 5                                                  |   |
|        |                                         | Microsoft Print to PDF<br>Microsoft XPS Document Writer<br>PDF-XChange Lite V6 | ~ |
| 97 mm  | Chapitre 10<br>Impression, exportation, | <u> </u>                                                                       |   |
|        | manng                                   | Plage et exemplaires                                                           |   |
|        |                                         | <u>T</u> outes les pages <u>N</u> ombre d'exemplaires                          |   |
|        |                                         | O Pages 7                                                                      |   |
|        |                                         |                                                                                |   |
|        |                                         | Imprimer dans l'ordre inverse                                                  |   |
|        |                                         | Imprimer                                                                       |   |
|        | 1 / 7                                   | Commentaires Aucun (document seul)                                             |   |
|        | Aide                                    | OK Annuler                                                                     |   |

Figure 1 : La boîte de dialogue Imprimer

## Remarque

Les options choisies dans la boîte de dialogue Imprimer ne s'appliquent qu'à l'impression du document en cours.

Pour spécifier des paramètres d'impression par défaut pour LibreOffice, allez à Outils > Options > LibreOffice > Impression et à Outils > Options > LibreOffice [Module] > Impression. Voyez le chapitre 2, Configurer LibreOffice pour plus de détails.

La boîte de dialogue Imprimer possède quatre onglets où vous pouvez choisir une série d'options décrites dans les sections suivantes.

Les différents modules de LibreOffice disposent de paramètres d'impression différents qui sont résumés dans le Tableau 1.

| Propriété                                                         | Writer | Calc | Impress | Draw |
|-------------------------------------------------------------------|--------|------|---------|------|
| Choix des pages/feuilles/diapositives à imprimer                  | Oui    | Oui  | Oui     | Oui  |
| Imprimer plusieurs pages/feuilles/diapositives sur une seule page | Oui    | Oui  | Oui     | Oui  |
| Imprimer une brochure                                             | Oui    | Non  | Oui     | Oui  |
| Imprimer des enveloppes                                           | Oui    | Non  | Non     | Non  |
| Imprimer des étiquettes et des cartes de visite                   | Oui    | Non  | Non     | Non  |
| Aperçu des pages/feuilles avant impression                        | Oui    | Oui  | Non     | Non  |

Tableau 1 : Options d'impression des modules de LibreOffice

# Choix des options générales d'impression

Dans l'onglet Général de la boîte de dialogue Imprimer, vous pouvez choisir :

- L'Imprimante (parmi les imprimantes disponibles).
- Les **pages** et le nombre de copies à imprimer et s'il faut assembler les copies (section *Pages et exemplaires*)
- S'il faut et où imprimer les commentaires contenus dans le document.

Certaines sections peuvent ne pas être toujours accessibles. Par exemple, si le document ne contient aucun commentaire, la liste déroulante *Imprimer – Commentaires* ne s'ouvre pas.

| Imprimer              |                             |    |         |
|-----------------------|-----------------------------|----|---------|
| C <u>o</u> mmentaires | Aucun (document seul) 🛛 🔽   |    |         |
|                       | Aucun (document seul)       |    |         |
|                       | Commentaires seuls          |    |         |
|                       | Placer à la fin du document | ОК | Annuler |
|                       | Placer à la fin de la page  |    |         |
|                       | Placer dans les marges      |    |         |

Figure 2 : Choix de l'impression des commentaires

Activez le bouton **Propriétés** pour afficher la boîte de dialogue des propriétés de l'imprimante sélectionnée où vous pourrez choisir l'orientation portrait ou paysage, le bac à papier utilisé et la taille du papier.

Dans l'onglet *Options* de la boîte de dialogue *Imprimer* (Figure 3), l'avant-dernier choix, Utiliser le bac d'alimentation suivant les préférences de l'imprimante, n'est pas disponible dans Calc.

| Général | LibreOffice Writer    | Mise en page             | Options     |                                    |
|---------|-----------------------|--------------------------|-------------|------------------------------------|
| Option  | s                     |                          |             |                                    |
|         | nprimer dans un fio   | hier                     |             |                                    |
|         | réer des tâches d'in  | npression uniq           | ues pour    | les sorties assemblées             |
|         | tiliser le bac d'alim | entation suivar          | nt les préf | érences de l'imprimante            |
|         | tiliser uniquement    | <u>l</u> a taille du pap | ier suivan  | t les préférences de l'imprimante. |
| Figure  | 3 : La boîte de       | dialogue Im              | orimer -    | onglet Options                     |

# Imprimer plusieurs pages sur une seule feuille de papier

Vous pouvez imprimer plusieurs pages d'un document sur une seule feuille de papier. Pour cela :

| Imprimer    | ×                                                            |
|-------------|--------------------------------------------------------------|
| 297 mm (A4) | Général LibreOffice Writer Mise en page Options Mise en page |
| 1 / 5       |                                                              |
| Aide        | OK Annuler                                                   |

Figure 4 : Imprimer plusieurs pages par feuille de papier

- 1) Dans la boîte de dialogue Imprimer, sélectionnez l'onglet Mise en page (Figure 4).
- 2) Dans la section *Mise en page*, choisissez dans la liste déroulante le nombre de pages à imprimer par feuille. Le panneau d'aperçu à gauche de la boîte de dialogue *Imprimer* montre l'aspect qu'aura le document imprimé.

Quand vous imprimez plus de 2 pages par feuilles, vous pouvez choisir l'ordre dans lequel elles sont imprimées sur la feuille.

3) Dans la section *Côtés des pages*, choisissez d'imprimer toutes les pages ou seulement certaines d'entre elles. Cliquez sur le bouton **OK**.

| Général LibreOffice Writer | Mise en page    | Options       |           |   |   |  |
|----------------------------|-----------------|---------------|-----------|---|---|--|
| Mise en page               |                 |               |           |   |   |  |
| <u> P</u> ages par feuille | 4               |               | $\sim$    | 1 | 2 |  |
| Ordr <u>e</u>              | de gauche à dro | oite, puis en | bas 🗸     |   | - |  |
| Dessiner une bor           | de gauche à dro | oite, puis en | bas       | 3 | 4 |  |
|                            | de haut en bas, | puis vers la  | droite    |   |   |  |
| Oblochare                  | de haut en bas, | puis à gauc   | he        |   |   |  |
| Côtés des pages            | de droite à gau | che, puis ve  | rs le bas |   |   |  |

Figure 5 : Choisir l'ordre l'impression

# Conseil

Dans Writer, pour imprimer deux pages face à face par feuille (mise en page livre), imprimez plutôt depuis l'Aperçu d'impression. Voir page 15.

# Sélection des pages/feuilles/diapositives à imprimer

En plus d'imprimer un document dans sa totalité, vous pouvez choisir d'imprimer des pages / feuilles / diapositives individuelles ou en groupe, ou une sélection du document. Les détails varient légèrement entre Writer, Calc, Draw et Impress comme il est décrit dans cette section.

#### **Dans Writer**

Pour imprimer une seule page :

- 1) Choisissez Fichier > Imprimer dans la barre de menu ou appuyez sur Ctr1+P.
- 2) Dans la boîte de dialogue *Imprimer*, sélectionnez la page à imprimer.
  - a) Dans la section *Plage et exemplaires* de la page *Général*, cochez l'option **Pages**. La zone de saisie affiche le numéro de la page en cours.
  - b) Saisissez le numéro de la page que vous désirez imprimer. La zone d'aperçu change pour montrer la page choisie.
- 3) Cliquez sur **OK**.

Pour imprimer un groupe de pages :

- 1) Choisissez Fichier > Imprimer dans la barre de menu ou appuyez sur Ctr1+P.
- 2) Dans la boîte de dialogue *Imprimer*, sélectionnez le groupe de pages à imprimer.
  - a) Dans la section Plage et exemplaires de la page Général, cochez l'option Pages.
  - b) Saisissez la suite des numéros de pages à imprimer (par exemple, 1-4 ou 1,3,7,11).
- 3) Cliquez sur OK.

Pour imprimer une sélection du texte :

- 1) Dans le document, sélectionnez les éléments (texte et graphiques) à imprimer.
- 2) Choisissez Fichier > Imprimer dans la barre de menu ou appuyez sur Ctr1+P.

| Séle                      | Sélection des pages/feuilles/diapositives à imprimer               |                      |                                                                                                    |                                                                                                    |
|---------------------------|--------------------------------------------------------------------|----------------------|----------------------------------------------------------------------------------------------------|----------------------------------------------------------------------------------------------------|
| En plu<br>pages<br>varier | us d'imprimer un d<br>s/feuilles/diapositiv<br>at légèrement entre | locu<br>ves i<br>e W | ment dans sa totalité, vous pouve<br>ndividuelles ou en groupe, ou un<br>riter, Calc, Draw et Impress comr                                                                                                    | ez choisir d'imprimer des<br>le sélection du document. Les détails<br>me il est décrit dans cette section. |
| Write                     | er                                                                 | Imp                  | vrimer                                                                                                    | ×                                                                                                    |
| Imprin                    | ner une seule pag                                                  |                      | 210 (A.4)                                                                                                    |                                                                                                    |
| 1)                        | Choisissez Fich                                                    |                      | 210 mm (A4)                                                                                                    | General LibreOffice Writer Mise en page Options                                                            |
| 2)                        | Dans le dialogue                                                   |                      | Sélection des pages/leutiles/diapositives à imprimer                                                                                                    | Imprimante                                                                                                 |
|                           | a) Dans la sect                                                    |                      | pages/huminordapointees indextamilies ou en grappe, ou une selection du document. Les détaits<br>vanient ligitement entre Welter, Calc, Deax et impress-comme il est décrit dans orde section.<br>Weltaire                                                                                      | Fax A                                                                                                    |
|                           | zone de sais                                                       |                      | Imprimer une soule page :<br>11. Choiseas F Mahar > Imprimer dans la bane de meno se appays s sur Chrieft<br>21. Canna le desigue imprimer, eléctricane à la page a imprimer.<br>21. Dans la estimation d'internet de la main de la main chaire autoritation de la serie factorie de la designe | HP LaserJet 1200 Series PCL 5                                                                              |
|                           | <li>b) Saisissez le<br/>nour montre</li>                           |                      | <ol> <li>Some de same efficie la susseilo de la page et court.</li> <li>Saminará la mundario de la page que sous debiner impriment. La zone d'agença change<br/>por montre la page choise.</li> <li>Chana nu AM.</li> </ol>                                                                     | Microsoft Print to PDF                                                                                     |
| 3)                        | Cliquez sur OK                                                     |                      |                                                                                                    | PDF-XChange Lite V6                                                                                        |
| Imprin                    | ner un groune de                                                   | Ē                    |                                                                                                    | Détaile                                                                                                    |
| 1)                        | Chaining oupe de                                                   | 263                  |                                                                                                    | <u>Propriétés</u>                                                                                          |
| 1)                        | Dana la dialogue                                                   | Ĩ                    |                                                                                                    | Plage et exemplaires                                                                                       |
| 2)                        | Dans le dialogue                                                   |                      |                                                                                                    | ○ <u>T</u> outes les pages <u>N</u> ombre d'exemplaires 1                                                  |
|                           | <ul> <li>a) Dans la sect</li> <li>b) Saisissant la</li> </ul>      |                      |                                                                                                    | O Pages 10                                                                                                 |
| 2)                        | D) Saisissezia                                                     |                      |                                                                                                    | <u>Sélection</u> <u>Sélection</u>                                                                          |
| 3)<br>Ima marin           | Cilquez sur UK.                                                    |                      |                                                                                                    | Imprimer dans l'ordre inverse                                                                              |
| imprir                    | ner une selection                                                  |                      | Tier 31.23                                                                                                    | Imprimer                                                                                                   |
| 1)                        | Dans le docume                                                     |                      | 1 /1                                                                                                    | Commentaires Aucun (document seul)                                                                         |
| 1)                        | Choisissez Fich                                                    |                      |                                                                                                    |                                                                                                    |
| 1)                        | La section Plage<br>Sélection et la z                              |                      | Aide                                                                                                    | OK Annuler                                                                                                 |
| 1                         | n the document, s                                                  |                      |                                                                                                    |                                                                                                    |

Figure 6 : Imprimer une sélection du texte

- 3) La section *Plage et exemplaires* de la boîte de dialogue *Imprimer* comporte maintenant une option **Sélection** et la zone d'aperçu montre les éléments sélectionnés. Voir la Figure 6.
- 4) Cliquez sur OK.

#### Dans Calc

Vous avez le choix entre des feuilles uniques, plusieurs feuilles et des sélections de cellules.

| Plage et exemplaires<br>O <u>T</u> outes les feuilles | Nombre d'exemplaires |
|-------------------------------------------------------|----------------------|
| <u>F</u> euilles sélectionnées                        |                      |
| Cellules sélectionnées                                | Assembler            |
| Dont imprimer                                         |                      |
| Toutes les pages                                      |                      |
| O Pages 1                                             |                      |
| Imprimer dans l'ordre inverse                         |                      |

Figure 7 : Choisir ce que l'on veut imprimer dans Calc

Pour imprimer une seule feuille :

- 1) Dans le classeur, cliquez sur l'onglet de la feuille que vous désirez imprimer.
- 2) Choisissez Fichier > Imprimer dans la barre de menu ou appuyez sur Ctr1+P.
- 3) Dans la section *Plage et exemplaires* de la boîte de dialogue *Imprimer*, cochez l'option Feuilles sélectionnées.
- 4) Cliquez sur OK.

Pour imprimer un groupe de feuilles :

- Dans le classeur, sélectionnez les feuilles à imprimer. 1)
  - a) Sélectionnez la première feuille.
  - b) Maintenez la touche Contrôle enfoncée.
  - c) Cliquez sur les onglets des autres feuilles.
  - d) Relâchez la touche *Contrôle* quand toutes les feuilles voulues sont sélectionnées.
- Choisissez Fichier > Imprimer dans la barre de menu ou appuyez sur Ctr1+P. 2)
- Dans la section Plage et exemplaires de la boîte de dialogue Imprimer, cochez l'option 3) Feuilles sélectionnées.
- 4) Cliquez sur OK.

Pour imprimer une sélection de cellules :

- 1) Dans le document, sélectionnez le groupe de cellules à imprimer.
- 2) Choisissez Fichier > Imprimer dans la barre de menu ou appuyez sur Ctr1+P.
- 3) Dans la section Plage et exemplaires de la boîte de dialogue Imprimer, cochez l'option Cellules sélectionnées.
- 4) Cliquez sur OK.

# Attention

Après impression, assurez-vous de désélectionner les autres feuilles. Si elles restent sélectionnées, quand vous saisirez des données dans une feuille, elles seront entrées dans toutes les feuilles sélectionnées. Ce n'est peut-être pas ce que vous désirez !

#### Dans Impress et Draw

Vous pouvez choisir des diapositives uniques, des groupes de diapositives ou des sélections de diapositives à imprimer.

Pour imprimer une diapositive unique :

- 1) Choisissez Fichier > Imprimer dans la barre de menu ou appuyez sur Ctr1+P.
- 2) Sélectionnez la diapositive à imprimer.
  - a) Dans la section *Plage et exemplaires* de la boîte de dialogue *Imprimer*, cochez l'option Diapos.
  - b) Saisissez le numéro de la diapositive à imprimer.

#### 3) Cliquez sur OK.

| Plage et exemplaires                |                                                                 |  |  |  |
|-------------------------------------|-----------------------------------------------------------------|--|--|--|
| ① <u>T</u> outes les diapos         | Nombre d'exemplaires                                            |  |  |  |
| ○ <u>D</u> iapos 1                  | Assembler (5.3)                                                 |  |  |  |
| ○ Sé <u>l</u> ection                |                                                                 |  |  |  |
| Imprimer dans l'ordre inverse       |                                                                 |  |  |  |
| Imprimer                            |                                                                 |  |  |  |
| Doc <u>u</u> ment Diapos 🗸          |                                                                 |  |  |  |
| Diapos par page Selon la mise en pa | age 🗸 🛛 O <u>r</u> dre 🛛 De gauche à droite, puis vers le bas 🗸 |  |  |  |

Figure 8 : Choisir ce que l'on veut imprimer dans Impress et Draw

Pour imprimer un groupe de diapositives :

- 1) Choisissez Fichier > Imprimer dans la barre de menu ou appuyez sur Ctr1+P.
- 2) Sélectionnez les diapositives à imprimer.
  - a) Dans la section *Plage et exemplaires* de la boîte de dialogue *Imprimer*, cochez l'option **Diapos**.
  - b) Saisissez les numéros des diapositives à imprimer (par exemple 1-4 ou1,3,7,11).
- 3) Cliquez sur OK.

Pour imprimer une sélection depuis une ou plusieurs diapositives :

- 1) Dans le document, sélectionnez la partie de la diapositive à imprimer.
- 2) Choisissez Fichier > Imprimer dans la barre de menu ou appuyez sur Ctr1+P.
- 3) Dans la section *Plage et exemplaires* de la boîte de dialogue *Imprimer*, cochez l'option **Sé**lection.
- 4) Cliquez sur OK.

# Imprimer des prospectus, des notes ou des plans

*Prospectus* imprime les diapositives en taille réduite, de une à neuf par page. Les diapositives peuvent être imprimées horizontalement (orientation paysage) ou verticalement (orientation por-trait) sur la page.

*Notes* imprime une seule diapositive par page avec toutes les notes qui lui ont été associées dans la vue Notes.

Plan imprime le titre et les rubriques de chaque diapositive sous forme de plan.

Pour imprimer des prospectus, des notes ou le plan :

1) Choisissez Fichier > Imprimer dans la barre de menu ou appuyez sur Ctr1+P.

| Plage et exemplaires                |                                                            |
|-------------------------------------|------------------------------------------------------------|
| ① <u>T</u> outes les diapos         | Nombre d'exemplaires 1                                     |
| ○ <u>D</u> iapos 1                  | Assembler                                                  |
| ○ Sé <u>l</u> ection                |                                                            |
| Imprimer dans l'ordre inverse       |                                                            |
| Imprimer                            |                                                            |
| Doc <u>u</u> ment Prospectus ~      |                                                            |
| Diapos par page Selon la mise en pa | ge 🗸 O <u>r</u> dre De gauche à droite, puis vers le bas 🗸 |

Figure 9 : Imprimer des prospectus dans Draw ou Impress

- 2) Dans la section *Imprimer* de la boîte de dialogue *Imprimer*, choisissez l'option désirée.
- 3) Pour les prospectus, vous pouvez ensuite choisir le nombre de diapositives imprimées par page et l'ordre dans leguel elles seront imprimées.
- 4) Cliquez sur **OK**.

## **Imprimer une brochure**

Dans Writer, Impress et Draw, vous pouvez imprimer un document avec deux pages de chaque côté de la feuille de papier, disposées de telle manière que, quand les feuilles imprimées sont pliées en deux, les pages sont dans le bon ordre pour former un livret ou une brochure.

# Conseil

Préparez votre document pour qu'il ait un bon aspect une fois imprimé à l'échelle réduite : prévoyez des marges, des tailles de polices, etc. appropriées. Il faudra peut-être faire quelques essais.

Pour imprimer une brochure sur une imprimante qui n'imprime que sur une seule face :

- 1) Choisissez Fichier > Imprimer dans la barre de menu ou appuyez sur Ctr1+P.
- 2) Dans la boîte de dialogue Imprimer, cliquez sur Propriétés.
- 3) Vérifiez que l'orientation de l'imprimante (portrait ou paysage) est la même que celle des pages de votre document. Ordinairement cela n'a pas d'importance sauf pour les brochures. Cliquez sur **OK** pour revenir à la boîte de dialogue *Imprimer*.
- 4) Sélectionnez l'onglet *Mise en page* dans la boîte de dialogue *Imprimer*.
- 5) Choisissez l'option **Brochure**.
- 6) Dans la section *Côtés des pages*, choisissez l'option **Verso / pages gauches** dans la liste déroulante **Inclure**. Cliquez sur **OK**.
- 7) Sortez les pages imprimées de l'imprimante, retournez-les et remettez-les dans l'imprimante dans le sens convenable pour imprimer le côté vierge. Vous devrez peut-être faire quelques essais pour trouver la disposition qui convient à votre imprimante.
- 8) Dans la boîte de dialogue *Imprimer*, dans la section *Côtés des pages*, choisissez l'option **Recto / pages droites** dans la liste déroulante **Inclure**. Cliquez sur **OK**.

| Général LibreOffice Write                | r Mise en page     | Options           |   |
|------------------------------------------|--------------------|-------------------|---|
| Mise en page                             |                    |                   |   |
| O Pages par feuille                      | 1                  |                   | ~ |
| Ordr <u>e</u>                            | de gauche à dro    | oite, puis en bas | ~ |
| Dessiner <u>u</u> ne bor                 | dure autour de o   | chaque page       | • |
| Brochure                                 |                    |                   |   |
| Côtés des pages                          |                    |                   |   |
| Inclure Toutes les pag<br>Toutes les pag | jes 🗸              |                   |   |
| Verso / pages<br>Recto / pages           | gauches<br>droites |                   |   |
| Acces pages                              | arones             |                   |   |

Figure 10 : Choix des pages à imprimer pour une brochure

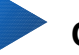

# Conseil

Si votre imprimante permet d'imprimer automatiquement des deux côtés de la feuille, choisissez **Toutes les pages**.

# Imprimer des enveloppes, des étiquettes, des cartes de visite

L'impression d'enveloppes, d'étiquettes ou de cartes de visite avec Writer demande deux étapes : la préparation et l'impression.

Pour tout détail sur la façon de les créer, voyez le Chapitre 11, *Le Publipostage*, dans le *Guide Writer*. Pour imprimer :

- 1) Choisissez Fichier > Imprimer dans la barre de menu ou appuyez sur Ctr1+P.
- 2) Dans la boîte de dialogue *Imprimer*, sous *Plage et exemplaires*, choisissez **Pages** et tapez 1 dans la boîte. Cliquez sur **OK**.

# Imprimer en noir et blanc (avec une imprimante couleur)

Il peut arriver que vous souhaitiez imprimer des documents en noir et blanc sur une imprimante couleur. Plusieurs solutions sont possibles. Veuillez noter que certaines imprimantes en couleurs peuvent imprimer en couleurs indépendamment des paramètres que vous définissez.

Modifier la configuration de l'imprimante pour imprimer en noir et blanc ou en niveaux de gris :

- 1) Choisissez Fichier > Imprimer dans la barre de menu ou appuyez sur Ctr1+P.
- Cliquez sur Propriétés pour ouvrir la boîte de dialogue de Propriétés de l'imprimante. Les choix possibles varient d'une imprimante à l'autre mais vous devriez trouver des options de paramétrage des couleurs. Voyez l'aide ou le guide de l'utilisateur de votre imprimante pour plus d'informations.
- 3) Parmi les choix possibles, vous pouvez trouver *noir et blanc* ou *niveaux de gris*. Sélectionnez celui qui vous convient.
- 4) Cliquez sur **OK** pour confirmer votre choix et revenir à la boîte de dialogue *Imprimer*.
- 5) Cliquez sur **OK** pour imprimer le document.

# Co

Conseil

Il vaut mieux choisir les niveaux de gris si votre document contient des éléments graphiques.

Modifier la configuration de LibreOffice pour imprimer les textes et figures en couleur en niveaux de gris :

- 1) Allez à **Outils > Options > LibreOffice > Impression**.
- 2) Cochez l'option **Convertir les couleurs en niveaux de gris**. Cliquez sur **OK** pour enregistrer la modification.
- 3) Ouvrez la boîte de dialogue *Imprimer* (Fichier > Imprimer ou *Ctr1+P*)
- 4) Cliquez sur **OK** pour imprimer le document.

Modifier la configuration de LibreOffice Writer (ou Calc, Impress, Draw) pour imprimer en noir tous les textes en couleurs et tous les éléments graphiques en niveaux de gris :

- 1) Allez à Outils > Options > LibreOffice Writer > Impression.
- 2) Sous *Contenus*, cochez l'option **Texte en noir**. Cliquez sur **OK** pour enregistrer la modification.
- 3) Ouvrez la boîte de dialogue *Imprimer* (Fichier > Imprimer ou *Ctr1+P*)
- 4) Cliquez sur **OK** pour imprimer le document.

## Aperçu des pages/feuilles avant impression

Vous pouvez utiliser les options d'aperçu dans Writer et dans Calc pour voir le document tel qu'il sera imprimé. Plusieurs options de visualisation sont disponibles.

#### **Dans Writer**

La vue normale dans Writer montre quel sera l'aspect imprimé de chaque page et vous permet de modifier celles-ci. Si vous concevez un document à imprimer sur deux faces, vous pouvez voir l'aspect de chaque face. Writer offre deux façons de le faire :

- Disposition des pages (vue éditable) : utilisez le bouton Affichage livre (Pages face à face) dans la barre d'état.
- Aperçu avant impression (vue non éditable).

Pour utiliser l'Aperçu avant impression :

1) Choisissez Fichier > Aperçu, cliquez sur le bouton Aperçu  $\square$  dans la barre d'outils Standard ou appuyez sur *Ctr1+Maj+0*.

Writer affiche alors la barre d'outils **Aperçu** à la place de la barre d'outils Formatage.

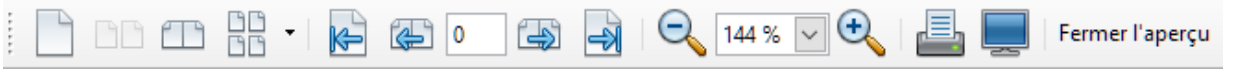

Figure 11 : Barre d'outils d'Aperçu avant impression (Writer)

2) Cliquez sur l'icône d'aperçu désiré : Aperçu une page ( 🚺 ), Aperçu deux pages ( 🛅

), Aperçu Livre ( 🛄 ) ou Aperçu plusieurs pages ( 🔡 🇨 ).

3) Pour imprimer le document à partir de cette vue, cliquez sur l'icône **Imprimer** ( ) pour ouvrir la boîte de dialogue *Imprimer*. Choisissez les options d'impression et cliquez sur le bouton **OK**.

#### Dans Calc

Pour avoir un aperçu des feuilles dans Calc avant de les imprimer :

 Choisissez Fichier > Aperçu, cliquez sur le bouton Aperçu hans la barre d'outils Standard ou appuyez sur *Ctr1+Maj+0*. Calc affiche alors la barre d'outils Aperçu à la place de la barre d'outils Formatage.

| æ | 4 | K- | -X | Ð | Q | Formater la | a page | Marges | <br>Ó | + | Fermer l'aperçu |
|---|---|----|----|---|---|-------------|--------|--------|-------|---|-----------------|
|   |   |    |    |   |   | -           | -      |        |       |   |                 |

Figure 12 : Barre d'outils d'Aperçu avant impression (Calc)

- Pour imprimer le document à partir de cette vue, cliquez sur l'icône Imprimer (
   ) pour ouvrir la boîte de dialogue Imprimer.
- 3) Choisissez les options d'impression et cliquez sur le bouton **OK**.

# **Exportation au format PDF**

LibreOffice peut exporter des documents au format PDF (Portable Document Format). Ce format de fichier standard est idéal pour envoyer le fichier à quelqu'un qui le visionnera avec Adobe Reader ou un autre lecteur de PDF.

Le processus et les boîtes de dialogue sont les mêmes pour Writer, Calc, Impress et Draw, avec quelques différences mineures mentionnées ici.

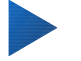

## Conseil

Contrairement à la commande **Enregistrer sous**, la commande **Exporter** écrit une copie du document en cours dans un nouveau fichier au format choisi mais conserve le format qu'il a dans LibreOffice.

# **Exportation rapide en PDF**

Cliquez sur l'icône **Exporter au format PDF** ( 詞 ) pour exporter la totalité du document avec les

paramètres que vous avez choisis dans la boîte de dialogue *Options PDF* (voir ci-dessous). Il vous est demandé de saisir le nom et l'emplacement du fichier PDF mais vous n'avez pas l'occasion de choisir un intervalle de pages, la compression des images ni les autres options.

## Contrôler le contenu et la qualité du PDF

Pour un meilleur contrôle du contenu et de la qualité du PDF obtenu, utilisez **Fichier > Exporter au format PDF**. La boîte de dialogue *Options PDF* s'ouvre. Il possède six pages (Général, Vue initiale, Interface utilisateur, Liens, Sécurité et Signatures numériques). Choisissez les paramètres appropriés puis cliquez sur **Exporter** après quoi vous devrez saisir l'emplacement et le nom du fichier PDF à créer et de cliquer sur **Enregistrer** pour exporter le fichier.

# Remarque

Il est aussi possible de choisir **Fichier > Exporter** pour ouvrir la boîte de dialogue *Exporter*. Sélectionnez le format PDF, saisissez un nom et un emplacement pour le fichier et cliquez sur **Exporter**. La boîte de dialogue *Options PDF* s'ouvre alors. Cliquez sur **Exporter** quand tous les réglages ont été effectués.

#### La boîte de dialogue Options PDF – l'onglet Général

Sur l'onglet *Général* (Figure 13), vous pouvez choisir les pages à inclure dans le PDF, le type de compression à utiliser pour les images (qui affecte leur qualité dans le PDF) et d'autres options.

| Options PDF                                |                                     | ×                                                         |
|--------------------------------------------|-------------------------------------|-----------------------------------------------------------|
| Général Vue initiale Interface utilisateur | Liens Sécurité Signatures numérique | 25                                                        |
| Plage                                      |                                     | Général                                                   |
| ● <u>T</u> out                             |                                     | PDF <u>hy</u> bride (fichier ODF incorporé)               |
| ○ <u>P</u> ages :                          |                                     | Archive PDF/A-1a (ISO 19005-1)                            |
| ○ Sélection                                |                                     | PDF marqué (ajouter la structure du document)             |
|                                            |                                     | ✓ Créer un formulaire PDF                                 |
|                                            |                                     | <u>F</u> ormat d'envoi : FDF 🗸                            |
| Compression JBEG                           |                                     | Autoriser les doublons de noms de champ                   |
| Compression <u>p</u> PEG                   |                                     | Exporter les repères de texte                             |
| <u>O</u> ualite :                          | 90 % 👻                              | Exporter les substituants                                 |
| Réduire la résolution des images           | 150 DPI 🗸                           | Exporter les commentaires                                 |
| Filigrape                                  |                                     | Exporter les pages <u>v</u> ides insérées automatiquement |
| Signer <u>a</u> vec un filigrane           |                                     | Afficher le PDF après export                              |
| Te <u>x</u> te :                           |                                     |                                                           |
| Aide                                       |                                     | E <u>x</u> porter Annuler                                 |

Figure 13 : La boîte de dialogue Options PDF - l'onglet Général

#### **Section Plage**

• Tout : exporte la totalité du document en PDF.

- **Pages** : pour exporter un intervalle de pages, utilisez le format **3-6** (pages de 3 à 6). Pour exporter des pages individuelles, utilisez le format **7;9;11** (pages 7, 9 et 11). Il est aussi possible d'exporter une combinaison d'intervalles et de pages individuelles en utilisant un format comme **3-6;8;10;12**.
- Sélection : exporte tout ce qui est sélectionné.

#### **Section Images**

- **Compression sans perte** : les images sont incorporées sans aucune perte de qualité. Avec des photographies, il peut en résulter de gros fichiers. Cette option est recommandée pour les autres types d'images ou d'objets graphiques.
- **Compression JPEG** : elle offre une qualité plus ou moins grande. Une qualité de 90 % est bien adaptée aux photographies (petite taille de fichier, perte de qualité à peine perceptible).
- Réduire la résolution des images : les images à faible DPI (Dot Per Inch : point par pouce) ont une qualité plus faible. Pour les regarder sur l'écran d'un ordinateur, une résolution de 72 dpi (sous Windows) ou 96 dpi (sous GNU/Linux) est généralement suffisante, alors que pour l'impression il est souvent préférable d'utiliser au moins 300 ou 600 dpi selon les possibilités de l'imprimante. Une valeur élevée des DPI augmente fortement la taille du fichier exporté.

#### **Section Filigrane**

• **Signer avec un filigrane** : quand cette option est cochée, une couche transparente contenant le texte que vous saisirez dans la boîte **Texte** apparaîtra sur chaque page du PDF.

# Remarque

Les images EPS (Encapsulated PostScript) avec des aperçus incorporés ne sont exportées que sous formes d'aperçus. Les images EPS sans aperçu incorporé sont exportées sous forme d'emplacements vides.

#### Section Général

- **PDF hybride (fichier ODF incorporé)** : cochez cette option pour exporter le document comme fichier PDF contenant deux formats de fichiers : PDF et ODF. Dans les lecteurs de PDF, il se comporte comme un fichier PDF normal et il reste totalement modifiable dans LibreOffice.
- Archive PDF/A-1a (ISO 19005-1) : PDF/A est un standard ISO pour la conservation à long terme des documents en y incorporant toutes les informations nécessaires à une reproduction fidèle (telles que les polices) et en excluant d'autres éléments (y compris les formulaires, la sécurité et l'encodage). Les marques PDF sont écrites. Si vous cochez PDF/A-1a, les éléments interdits sont grisés (non disponibles).
- **PDF marqué (ajouter la structure du document)** : les PDF marqués contiennent des informations sur la structure du contenu du document. Cela peut aider à afficher ce document sur des appareils possédant des écrans différents ou si on utilise un logiciel de lecture d'écran. Parmi les marques exportées, il y a la table des matières, les hyperliens et les contrôles. Cette option peut augmenter de façon significative la taille des fichiers.
- Créer un formulaire PDF Format d'envoi : choisissez le format des formulaires envoyés depuis le fichier PDF. Ce paramètre l'emporte sur la propriété URL du contrôle que vous définissez dans le document. Il n'y a qu'un seul paramétrage commun valable pour tout le document PDF : PDF (envoie tout le document), FDF (envoie le contenu du contrôle), HTML et XML. Vous choisirez le plus souvent le format PDF.

Autoriser les doublons de noms de champs : si cette case est cochée, le même nom de champ peut être utilisé pour plusieurs champs dans le fichier PDF produit. Dans ce cas, vous pouvez saisir des données dans la première apparition du champ et tous ceux qui ont le même nom recevront ce que vous avez saisi. Sinon, les noms de champs seront exportés avec des noms uniques générés à cette fin.

- **Exporter les repères de texte** : exporte les titres des documents Writer et les pages ou diapositives des documents Impress ou Draw en tant que « signets » (une table des matières est affichée par la plupart des lecteurs de PDF, y compris Adobe Reader).
- Exporter les commentaires : exporte les commentaires sous forme de notes PDF. Ce n'est peut-être pas ce que vous désirez !
- Exporter les pages vides insérées automatiquement : si cette case est cochée, les pages vides insérées automatiquement sont exportées dans le PDF. Cela est préférable si vous imprimez le PDF en double face. Par exemple, les chapitres des livres commencent habituellement toujours sur une page impaire (de droite). Quand le chapitre précédent finit lui aussi sur une page impaire, LibreOffice insère une page vide entre ces deux pages impaires. Cette option détermine si celle-ci est exportée.
- Afficher le PDF après export : votre lecteur de PDF par défaut va s'ouvrir pour afficher le fichier PDF qui vient d'être exporté.

#### La boîte de dialogue Options PDF – onglet Vue initiale

Sur la page *Vue Initiale* (Figure 14), vous pouvez choisir comment le PDF s'ouvre par défaut dans le lecteur PDF. Les choix devraient se comprendre d'eux-mêmes.

Si l'option Mise en page de texte complexe est activée (dans **Outils > Options > Paramètres linguistiques > Langues**), une option supplémentaire est disponible sous *Côte à côte* : **Première page à gauche** (normalement, la première page est à droite avec l'option *Côte à côte*).

| Général Vue initiale Interface utilisateur Liens Sécurité Signatures numérique | Jes                    |
|--------------------------------------------------------------------------------|------------------------|
| Volets                                                                         | Mise en page           |
| Page uniquement                                                                | Par <u>d</u> éfaut     |
| <u> <u>     R</u>epères de texte et page     </u>                              | ○ <u>U</u> ne page     |
| ○ <u>M</u> iniatures et page                                                   | ○ <u>C</u> ontinu      |
| Ouvrir à la page : 1                                                           | ○ <u>C</u> ôte à côte  |
| Agrandissement                                                                 | Première page à gauche |
| <u>P</u> ar défaut                                                             |                        |
| ○ <u>A</u> dapter à la fenêtre                                                 |                        |
| O Adapter à la <u>l</u> argeur                                                 |                        |
| ○ Adapter au <u>v</u> isible                                                   |                        |
| ○ Facteur de <u>z</u> oom : 100 ≑                                              |                        |

Figure 14 : La boîte de dialogue Options PDF - l'onglet Vue initiale

#### La boîte de dialogue Options PDF – onglet Interface utilisateur

Sur l'onglet *Interface utilisateur* (Figure 15), vous pouvez choisir d'autres options pour contrôler la façon dont le fichier sera affiché par un lecteur de PDF. Certains de ces choix sont particulièrement utiles si vous créez un PDF destiné à une présentation ou une borne interactive.

| )ptions de fenêtre                               | Options d'interface utilisateur                |
|--------------------------------------------------|------------------------------------------------|
| Redimensionner la fenêtre selon la page initiale | Masquer la <u>b</u> arre de menu               |
| Centrer la fenêtre à l'écran                     | Masquer la barre d' <u>o</u> utils             |
| Ouvrir en mode plein écran                       | Masquer les contrôles de la <u>f</u> enêtre    |
| Afficher le titre du document                    |                                                |
| ransitions                                       | Repères de texte                               |
| ✓ Utiliser les effets de transition              | ① <u>I</u> ous les niveaux de repères de texte |
|                                                  | ○ Niveaux de repères de texte visibles : 1     |

#### Section Options de fenêtre

- **Redimensionner la fenêtre selon la page initiale** : provoque l'adaptation de la fenêtre du lecteur de PDF aux dimensions de la première page du fichier.
- Centrer la fenêtre à l'écran : fait centrer la fenêtre du lecteur de PDF sur l'écran de l'ordinateur.
- **Ouvrir en mode plein écran** : fait ouvrir le lecteur de PDF en plein écran au lieu du mode fenêtré.
- Afficher le titre du document : fait afficher le titre du document dans la barre de titre du lecteur de PDF.

#### Section Options d'interface utilisateur

- Masquer la barre de menu : fait masquer la barre de menu par le lecteur de PDF.
- Masquer la barre d'outils : fait masquer la barre d'outils par le lecteur de PDF.
- Masquer les contrôles de la fenêtre : fait masquer les autre contrôles de la fenêtre par le lecteur de PDF.

#### Transitions

Dans Impress, les effets de transition entre diapositives sont affichés comme leurs correspondants respectifs en PDF.

#### Repères de texte

Permet de choisir combien de niveaux de titres sont affichés comme repères de texte si *Exporter les repères de texte* est coché sur l'onglet *Général*.

#### La boîte de dialogue Options PDF – onglet Liens

Sur l'onglet Liens, vous pouvez définir la manière dont les liens sont exportés dans le PDF.

Général Vue initiale Interface utilisateur Liens Sécurité Signatures numériques
Général
Exporter les repères de texte comme destinations nommées

<u>Convertir les références de document en cibles PDF</u>
<u>Exporter les URL relatifs au système de fichier</u>

#### Liens entre documents

- Mode par défaut
- O Ouvrir avec un lecteur de PDF
- Ouvrir avec un navigateur Internet

Figure 16 : La boîte de dialogue Options PDF - l'onglet Liens

#### Exporter les repères de texte comme destinations nommées

Si vous avez défini des repères de texte sous Writer, des noms de diapositives sous Impress ou Draw ou de noms de feuilles sous Calc, cette option les exporte en tant que « destinations nommées » auxquelles les pages Web et les documents PDF peuvent se référer.

#### Convertir les références de document en cibles PDF

Si vous avez défini des liens vers d'autres documents avec une extension OpenDocument (comme .odt, .ods ou .odp), cette option remplace ces extensions par .pdf dans le document PDF exporté.

#### Exporter les URL relatives au système de fichier

Si vous avez défini des liens relatifs dans un document, cette option les exporte dans le PDF.

#### Liens entre documents

Définit le comportement des liens cliqués dans les fichiers PDF. Choisissez une option parmi les suivantes :

• **Mode par défaut** : les liens PDF seront gérés comme il est spécifié dans votre système d'exploitation.

- **Ouvrir avec un lecteur de PDF** : utiliser l'application qui a servi à afficher le document PDF pour ouvrir les documents PDF liés.
- **Ouvrir avec un navigateur Internet** : utiliser le navigateur Internet par défaut pour afficher les documents PDF liés.

## La boîte de dialogue Options PDF – onglet Sécurité

L'exportation des PDF comporte des options pour encoder le PDF (pour qu'il ne puisse pas être ouvert sans mot de passe) et appliquer une gestion de quelques droits numériques.

- Quand un mot de passe d'ouverture est défini, le PDF ne peut être ouvert qu'avec celuici. Une fois ouvert, l'utilisateur n'est soumis à aucune restriction sur ce qu'il peut faire (par exemple, l'imprimer, le copier ou le modifier).
- Quand un mot de passe d'autorisation est défini, le PDF peut être ouvert par n'importe qui, mais son utilisation peut être soumise à restrictions. Voir la Figure 17. Quand vous avez défini un mot de passe d'autorisation, les autres options de l'onglet Sécurité deviennent accessibles.
- Si les deux types de mots de passe sont définis, le PDF ne peut être ouvert qu'avec le mot de passe correct et son utilisation peut être restreinte.

| Général Vue initiale Interface utilisateur Liens Sécurité                    | Signatures numériques                                                              |
|------------------------------------------------------------------------------|------------------------------------------------------------------------------------|
| Permission et chiffrement du fichier                                         | Impression                                                                         |
| Définir les <u>m</u> ots de passe                                            | <ul> <li><u>N</u>on autorise</li> <li><u>B</u>asse résolution (150 dpi)</li> </ul> |
| Aucun mot de passe d'ouverture défini<br>Le document PDF ne sera pas chiffré | <u>H</u> aute résolution                                                           |
|                                                                              | Modifications                                                                      |
| Mot de passe d'autorisation défini                                           | ○ Non <u>a</u> utorisé                                                             |
| Le document PDF aura des restrictions                                        | Insertion, suppression et rotation de pages                                        |
|                                                                              | Remplissage de champs de <u>f</u> ormulaire                                        |
|                                                                              | O Commentaires, remplissage dans les champs de formulaire                          |
|                                                                              | ① Tout sauf extraire les pages                                                     |
|                                                                              | Contenu                                                                            |
|                                                                              | Au <u>t</u> oriser la copie de contenu                                             |
|                                                                              | Autoriser l'accès au texte des outils d'accessibilité                              |

Figure 17 : La boîte de dialogue Options PDF - l'onglet Sécurité

## Remarque

Le paramétrage des autorisations n'a d'effet que si le lecteur de PDF de l'utilisateur le respecte.

La Figure 18 montre la boîte de dialogue qui s'affiche quand vous cliquez sur le bouton **Définir les mots de passe** dans l'onglet Sécurité de la boîte de dialogue Options PDF.

Quand vous avez défini toutes les options qui vous sont nécessaires, cliquez sur le bouton **Exporter** pour ouvrir la boîte de dialogue *Exporter* où vous pourrez définir le nom et l'emplacement d'enregistrement du fichier.

| Définir les mots de passe |                               |   |  |  |  |
|---------------------------|-------------------------------|---|--|--|--|
| Déf. mot de passe         | Déf. mot de passe d'ouverture |   |  |  |  |
| <u>M</u> ot de passe :    | *****                         |   |  |  |  |
| <u>C</u> onfirmer :       | ******                        |   |  |  |  |
| Déf. mot de passe         | e d'autorisation              |   |  |  |  |
| Mot <u>d</u> e passe :    |                               |   |  |  |  |
| Con <u>f</u> irmer :      |                               |   |  |  |  |
| Aide                      | OK Annule                     | r |  |  |  |

Figure 18 : Définir un mot de passe pour crypter un PDF

#### La boîte de dialogue Options PDF – onglet Signatures

Cet onglet contient les options qui concernent l'exportation de PDF signés numériquement.

Les signatures numériques permettent d'assurer que le PDF a réellement été créé par son auteur initial (vous) et qu'il n'a pas été modifié depuis lors.

L'exportation de PDF signés utilise les clés et certificats X.509 déjà stockés dans votre dépôt de certificats par défaut ou sur une carte à puce. Le dépôt à utiliser peut être sélectionné en choisissant le menu **Outils > Options > LibreOffice > Sécurité > Chemin du certificat** sous Linux ou Mac OS ; sous Windows, le dépôt de certificats par défaut est toujours utilisé. Si vous utilisez une carte à puce, elle doit être déjà configurée pour être utilisée par votre dépôt. Cela se fait normalement pendant l'installation de son logiciel. Les détails concernant l'utilisation de ces propriétés sortent du cadre de ce chapitre.

| Général Vue initiale Interface ut    | tilisateur Liens Sécurité Signatures numériques |
|--------------------------------------|-------------------------------------------------|
| Certificat                           |                                                 |
| Utiliser ce certificat pour sign     | er numériquement les documents PDF :            |
|                                      | <u>S</u> électionner <u>E</u> ffacer            |
| <u>M</u> ot de passe du certificat : |                                                 |
| Emplacement :                        |                                                 |
| Information de contact :             |                                                 |
| <u>R</u> aison :                     |                                                 |
| <u>A</u> utorité d'horodatage        | Aucune                                          |

Figure 19 : La boîte de dialogue Options PDF - l'onglet Signatures numériques

 Utiliser ce certificat pour signer numériquement les documents PDF : cliquez sur Sélectionner pour ouvrir la boîte de dialogue Sélectionner le certificat où tous les certificats trouvés dans le dépôt sélectionné sont affichés. Si ce dépôt est protégé par un mot de passe, il vous est demandé. Quand vous utilisez une carte à puce protégée par un code PIN, celui-ci vous est aussi demandé.

Sélectionnez le certificat à utiliser pour signer numériquement le PDF exporté puis cliquez sur **OK**.

Tous les autres champs de l'onglet ne sont accessibles qu'après le choix d'un certificat.

• Mot de passe du certificat : saisissez le mot de passe utilisé pour protéger la clé privée associée au certificat choisi. C'est habituellement le mot de passe du magasin. Si celui-ci a

déjà été saisi dans la boîte de dialogue *Sélectionner le certificat*, le magasin peut déjà être déverrouillé et ne pas redemander le mot de passe.

Si vous utilisez une carte à puce, entrez ici le code PIN. Certains logiciels de cartes à puce vous demanderont de nouveau ce code avant de signer.

- Emplacement, Information de contact, Raison : vous pouvez saisir des informations supplémentaires facultatives concernant la signature numérique qui sera appliquée au PDF. Celles-ci seront incorporées dans les champs appropriés du PDF et visibles par quiconque ouvrira le fichier. Tout ou partie de ces trois champs peut être laissé vide.
- Autorité d'horodatage : vous pouvez choisir l'URL d'une Autorité d'horodatage (Time Stamping Authority : TSA). Pendant le processus de signature du PDF, la TSA sera utilisée pour obtenir la date et l'heure signées numériquement qui sera incorporée à la signature. Si quelqu'un ouvre le PDF, il pourra utiliser cette information pour vérifier quand le document a été signé.

La liste des URL des autorités d'horodatage qui peuvent être choisies est conservée sous **Outils > Options > LibreOffice > Sécurité > Autorités d'horodatage (TSA)**. Si aucune URL d'une autorité d'horodatage n'est sélectionnée (cas par défaut), la date et l'heure de la signature ne seront pas certifiées mais seront celles de votre ordinateur local.

# **Exporter sous d'autres formats**

LibreOffice utilise le terme « exporter » pour certaines opérations sur les fichiers qui impliquent un changement de type. Si vous ne trouvez pas ce que vous cherchez sous **Fichier > Enregistrer sous**, regardez aussi sous **Fichier > Exporter**.

LibreOffice peut exporter des fichiers en XHTML. En plus, Draw et Impress peuvent exporter au format Adobe Flash (SWF) et sous plusieurs formats d'images.

Pour exporter dans l'un de ces formats, allez à **Fichier > Exporter**. Dans la boîte de dialogue *Exporter*, donnez un nom au document exporté puis choisissez le format désiré dans la liste *Format de fichier* puis cliquez sur le bouton **Exporter**.

# Envoyer des documents par e-mail

LibreOffice propose plusieurs moyens pour envoyer rapidement et facilement des documents comme pièces jointes à des e-mails dans un des trois formats : OpenDocument (format par défaut de LibreOffice), Microsoft Office ou PDF.

Remarque

Les documents ne peuvent être envoyés à partir du menu de LibreOffice que si un profil a été défini dans **Outils > Options > LibreOffice Writer > E-mail de mailing**.

Pour envoyer le document en cours au format OpenDocument :

- 1) Allez à **Fichier > Envoyer > Envoyer le document par e-mail**. LibreOffice ouvre votre programme de courrier électronique par défaut. Le document est attaché en pièce jointe.
- 2) Dans ce programme, indiquez le destinataire, le sujet et ajoutez le texte que vous désirez puis envoyez l'e-mail.

Fichier > Envoyer > Envoyer par e-mail sous forme de [texte, classeur ou présentation] OpenDocument a le même effet.

Si vous choisissez **Envoyer par e-mail sous forme de document [Word, Excel, présentation PowerPoint]**, LibreOffice commence par créer un fichier dans le format voulu puis ouvre votre programme de courrier électronique avec ce fichier en pièce jointe.

De la même manière, si vous choisissez **Envoyer par e-mail en PDF**, LibreOffice crée d'abord un PDF en utilisant votre paramétrage par défaut (comme quand on utilise le bouton **Exporter au for-**

**mat PDF** de la barre d'outils) puis ouvre votre programme de courrier électronique avec le fichier PDF en pièce jointe.

# Envoyer un document à plusieurs destinataires

Pour envoyer un document par e-mail à plusieurs destinataires, vous pouvez utiliser les propriétés de votre programme de courrier électronique ou les capacités de mailing de LibreOffice pour extraire les adresses mail d'un carnet d'adresses.

Vous pouvez utiliser le mailing de LibreOffice pour envoyer des e-mails de deux façons :

- utiliser l'Assistant Mailing pour créer le document et l'envoyer. Voir le Chapitre 11, Utiliser le mailing dans le *Guide Writer* pour les détails.
- Créer le document dans Writer sans utiliser l'Assistant puis vous servir de celui-ci pour l'envoyer. C'est la méthode qui est décrite ici.

Pour utiliser l'Assistant Mailing pour envoyer un document Writer déjà créé :

1) Cliquez sur **Outils > Assistant Mailing**. Sur la première page de l'assistant, cochez **Utiliser le document actif** et cliquez sur **Suivant** (Figure 20).

| <u>Étapes</u>                          | Sélectionner le document de base pour le mailing                          |                    |
|----------------------------------------|---------------------------------------------------------------------------|--------------------|
| 1. Sélectionner le document<br>de base | O Utiliser le <u>d</u> ocument actif O Créer un nou <u>v</u> eau document |                    |
| 2. Sélectionner un type de<br>document | ○ Utiliser un document <u>e</u> xistant                                   | Pa <u>r</u> courir |
| 3. Insérer un bloc d'adresses          |                                                                           | Demonstra          |
| 4. Créer une salutation                | O Partir d'un <u>m</u> odele                                              | Pa <u>r</u> courir |
| 5. Adapter la mise en page             | Partir d'un document récemment enregistré                                 |                    |
| 6. Éditer le document                  |                                                                           |                    |
| 7. Personnaliser le document           |                                                                           | $\sim$             |
| 8. Enregistrer, imprimer ou<br>envoyer |                                                                           |                    |

Figure 20 : Sélection du document de base

2) Sur la deuxième page, cochez Message e-mail et cliquez sur Suivant (Figure 21).

| Étapes                                 | Quel type de document souhaitez-vous créer ?                                                                                                    |
|----------------------------------------|----------------------------------------------------------------------------------------------------|
| 1.0/1-1/                               | ○ <u>L</u> ettre                                                                                                    |
| de base                                | <u>Message e-mail</u>                                                                                                    |
| 2. Sélectionner un type de<br>document | Envoyer des e-mails à un groupe de destinataires. Vous pouvez inclure des salutations dans vos<br>e-mails. Vous pouvez personnaliser vos e-mails en fonction du destinataire. |
| 3 Sélectionner une liste               | e many you perver personnanser yos e mans en fonction du destinutarer                                                                                                    |

Figure 21 : Sélection du type de document

 Sur la troisième page, cliquez sur le bouton Sélectionner une liste d'adresses. Choisissez la liste d'adresses désirée (même s'il n'y en a qu'une) puis cliquez sur OK (Figure 22) (Si la liste d'adresse dont vous avez besoin n'apparaît pas ici, vous pouvez cliquer sur Ajouter pour la rechercher et l'ajouter à la liste.)

| -<br>Étanes                             | Insérer un bloc d'adresses                                                                             |                                    |                                                     |                                                |
|-----------------------------------------|----------------------------------------------------------------------------------------------------|------------------------------------|-----------------------------------------------------|------------------------------------------------|
|                                         | <ol> <li>Sélectionnez la liste d'adresses qui<br/>contient les données des adresses à</li> </ol>       |                                    | Sélectionner une liste d'adresses                   |                                                |
| 1. Sélectionner le document<br>de base  | utiliser. Vous aurez besoin de o                                                                       | es donné                           |                                                     |                                                |
| 2. Sélectionner un type de              | Sélectionner une liste d'adresses                                                                      |                                    |                                                     | ×                                              |
| 3. Sélectionner une liste<br>d'adresses | Sélectionnez une liste d'adresses. Po<br>cliquez sur 'Ajouter'. Si vous n'ave<br>cliquant sur 'Créer'. | our sélectionn<br>z pas de liste o | er les destinataires à pa<br>d'adresses, vous pouve | artir d'une autre liste,<br>12 en créer une en |
| 4. Creer une salutation                 |                                                                                                    |                                    |                                                     |                                                |
| 5. Adapter la mise en page              | Les destinataires ont été sélectionne                                                                  | és à partir de :                   |                                                     |                                                |
| o, Editer le document                   | Nom                                                                                                    | Table                              |                                                     | Ajouter                                        |
| 7. Personnaliser le document            | Adresses                                                                                               | Adresses                           |                                                     |                                                |
| 8. Enregistrer, imprimer ou<br>envoyer  |                                                                                                    |                                    |                                                     | <u>C</u> réer                                  |
|                                         |                                                                                                    |                                    |                                                     | <u>F</u> iltrer                                |
|                                         |                                                                                                    |                                    |                                                     | <u>É</u> diter                                 |
|                                         |                                                                                                    |                                    |                                                     | Modifier la <u>t</u> able                      |
|                                         |                                                                                                    |                                    |                                                     |                                                |
|                                         | Aide                                                                                                   |                                    | OK                                                  | Annuler                                        |

Figure 22 : Sélection d'une liste d'adresses

 De retour sur la page Sélection d'une liste d'adresse, cliquez sur Suivant. Sur la page Créer une salutation, décochez Ce document devrait contenir des salutations (Figure 23).

| <u>Étapes</u>                | Créer des salutations                                |                                        |                  |  |  |
|------------------------------|------------------------------------------------------|----------------------------------------|------------------|--|--|
|                              | Ce <u>d</u> ocument devrait contenir des salutations |                                        |                  |  |  |
| 1. Sélectionner le document  | ✓ Insérer des salutations personnalisées             |                                        |                  |  |  |
| de base                      | <u>F</u> emme                                        | Chère Madame <nom>, 🗸 🗸</nom>          | Nouveau          |  |  |
| 2. Sélectionner un type de   |                                                      |                                        |                  |  |  |
| document                     | <u>H</u> omme                                        | Cher M. <nom>, <math>\lor</math></nom> | Nou <u>v</u> eau |  |  |
| 3. Sélectionner une liste    |                                                      |                                        |                  |  |  |
| u auresses                   | Champ de la liste                                    | féminin                                |                  |  |  |
| 4. Créer une salutation      | NI 1 1                                               | Cana                                   |                  |  |  |
| 5. Adapter la mise en page   | No <u>m</u> de champ                                 | Genre                                  |                  |  |  |
| 6. Éditer le document        | Va <u>l</u> eur de champ                             | ~                                      |                  |  |  |
| 7. Personnaliser le document | Salutations générale                                 | <                                      |                  |  |  |
| 8. Enregistrer, imprimer ou  |                                                      |                                        |                  |  |  |
| envoyer                      | A qui de droit,                                      |                                        |                  |  |  |

Figure 23 : Décocher les salutations

- 5) Dans la liste de gauche, cliquez sur **8. Enregistrer, imprimer ou envoyer**. LibreOffice affiche un message « Création des documents » puis affiche la page *Enregistrer, imprimer ou envoyer le document* de l'assistant.
- 6) Cochez **Envoyer le document fusionné par e-mail**. Le bas de la page change pour afficher les choix de paramétrage des e-mails. Voir Figure 24.

| <u>Étapes</u>                                             | Enregistrer, imprimer ou envoyer le document<br>Sélectionnez l'une des options ci-dessous :          |                |        |                     |  |  |
|-----------------------------------------------------------|----------------------------------------------------------------------------------------------------|----------------|--------|---------------------|--|--|
| 1. Sélectionner le document<br>de base                    | <ul> <li>Enregistrer le document de base</li> <li>Enregistrer le document <u>f</u>usionné</li> </ul> |                |        |                     |  |  |
| <ol> <li>Sélectionner un type de<br/>document</li> </ol>  | Imprimer le document fusionné     Envoyer le document fusionné par e-mail  Paramètres d'e-mail       |                |        |                     |  |  |
| <ol> <li>Sélectionner une liste<br/>d'adresses</li> </ol> |                                                                                                    |                |        |                     |  |  |
| 4. Créer une salutation                                   | À                                                                                                    | Adresse e-mail | $\sim$ | <u>C</u> opier dans |  |  |
| 5. Adapter la mise en page                                | Suiet                                                                                                |                |        |                     |  |  |
| 6. Éditer le document                                     | 20,00                                                                                                |                | _      |                     |  |  |
| 7. Personnaliser le document                              | Envo <u>v</u> er comme                                                                               | Message HTML   | $\sim$ | <u>P</u> ropriétés  |  |  |
| 8. Enregistrer, imprimer ou                               | Nom du fichier joint                                                                                 |                |        |                     |  |  |
| envoyer                                                   | Apprendre l'alphabet occidental.odt                                                                  |                |        |                     |  |  |
|                                                           |                                                                                                    |                |        |                     |  |  |
|                                                           | $O \underline{D} e 1 \underline{A} 5$                                                                |                |        |                     |  |  |
|                                                           | En <u>v</u> oyer les documents                                                                       |                |        |                     |  |  |

Figure 24 : Envoi d'un document comme message électronique

7) Tapez un sujet pour votre e-mail et cliquez sur **Envoyer les documents**. LibreOffice envoie les e-mails.

# Signature numérique des documents

Pour signer numériquement un document, vous avez besoin d'une clé personnelle appelée aussi *certificat*. Une clé personnelle est stockée sur votre ordinateur sous forme d'une combinaison d'une clé privée, qui doit être gardée secrète, et d'une clé publique, que vous ajoutez à votre document quand vous le signez. Vous pouvez obtenir un certificat d'une autorité de certification qui peut être une société privée ou une institution gouvernementale.

Quand vous appliquez une signature numérique à un document, une sorte de somme de contrôle est calculée à partir du contenu du document et de votre clé personnelle. Cette somme de contrôle et votre clé publique sont stockées ensemble dans le document.

Quand quelqu'un ouvre par la suite le document sur n'importe quel ordinateur avec une version récente de LibreOffice, le programme recalcule la somme de contrôle et la compare à celle qui est stockée. Si les deux sont identiques, le programme vous signale que vous voyez le document original non modifié. En supplément, il peut vous montrer les informations de la clé publique à partir du certificat. Vous pouvez comparer la clé publique avec celle qui est publiée sur le site web de l'autorité de certification. Dès que quelqu'un modifie quelque chose dans le document, le changement casse la signature numérique.

Sous les systèmes d'exploitation Windows, les fonctions de validation de signature de Windows sont utilisées. Sous les systèmes Solaris et Linux, les fichiers qui sont fournis par Thunderbird, Mozilla ou Firefox sont utilisés. Pour une description plus détaillée de la façon d'obtenir et de gérer un certificat et une validation de signature, voyez « À propos des signatures numériques » dans l'Aide de LibreOffice.

Pour signer un document :

1) Choisissez Fichier > Signatures numériques. Si vous avez configuré LibreOffice pour vous avertir quand le document contient des commentaires (voir « Supprimer les données

personnelles » ci-dessous), une boîte de message peut apparaître pour vous demander si vous voulez continuer la signature du document.

- 2) Si vous n'avez pas enregistré le document depuis la dernière modification, un message apparaît. Cliquez sur **Oui** pour enregistrer le fichier.
- 3) La boîte de dialogue *Signatures numériques* s'ouvre. Cliquez sur **Signer le document** pour ajouter une clé publique au document.
- 4) Dans la boîte de dialogue *Sélectionner le certificat*, choisissez votre certificat et cliquez sur **OK** pour revenir à la boîte de dialogue *Signatures numériques*.
- 5) Le certificat utilisé s'affiche dans la boîte de dialogue précédé d'une icône qui indique l'état de la signature numérique :
  - Une icône avec un sceau rouge (a) indique que le document a été signé et le certificat validé.

  - Une icône avec un panneau d'avertissement jaune (<sup>(A)</sup>) indique une signature numérique incorrecte.
- 6) Cliquez sur Fermer pour appliquer la signature numérique.

Un document signé affiche une icône dans la barre d'état. Un double clic sur cette icône vous permet de voir le certificat. Plusieurs signatures peuvent être ajoutées à un document.

# Supprimer les données personnelles

Vous aurez peut-être envie d'être certain que les données personnelles, les versions, les notes, les informations cachées ou les modifications enregistrées ont été supprimées des fichiers avant de les envoyer à d'autres personnes ou de vous en servir pour créer des PDF.

Dans **Outils > Options > LibreOffice > Sécurité > Options et avertissements de sécurité**, vous pouvez configurer LibreOffice pour qu'il vous rappelle (qu'il vous avertisse) quand les fichiers contiennent certaines informations et pour qu'il supprime automatiquement les informations personnelles à l'enregistrement.

Pour supprimer les informations personnelles et quelques autres données du fichier, allez à **Fi-chier > Propriétés**. Dans l'ongle Général, décochez **Utiliser les données d'identité** puis cliquez sur le bouton **Réinitialiser les propriétés**. Cette opération supprime tout nom dans les champs créés et modifiés, efface les dates de modification et d'impression et rétablit la durée d'édition à zéro, la date de création à la date en cours et le numéro de version à 1.

Pour supprimer les informations de version, vous pouvez :

• aller à Fichier > Versions, sélectionner les versions dans la liste et cliquer sur Supprimer.

Ou

• utiliser Fichier > Enregistrer sous pour enregistrer le fichier sous un nom différent.